## 一、注册登录

#### 1.注册登录

进入主页,点击注册,进入志愿团队注册页面。

|                | 请复求 个人中心 退出  |                                           |                                                  | 活动 > 请输入查询内容                                                                                                    |                                                                                                    | 搜索                                                                                                    |  |
|----------------|--------------|-------------------------------------------|--------------------------------------------------|----------------------------------------------------------------------------------------------------|----------------------------------------------------------------------------------------------------|----------------------------------------------------------------------------------------------------|--|
|                |              | <b>节新时代</b><br>G NEW ERA CIVILE<br>群众在哪里: | <b>文明实践</b><br>ZATION PRACTICE CENT<br>文明实践就延伸到哪 | 中心云平台<br><sup>ER</sup><br>W里                                                                                                    | 4                                                                                                    | F                                                                                                    |  |
|                | 首页           | 分中心                                       | 通知公告 志愿!                                         | 招募 活动动态                                                                                                    | 志應团队                                                                                                    | 文明益拍                                                                                                    |  |
|                |              | 123123                                    |                                                  | 通知公告           ・ 关于志愿者、志动           ・ 使用智慧完成AP           ・ 大子表型の18年           ・ 达恩风站新電动           ・ 志愿大讲堂培训           ・ 大子学の「新时」 | 活动动态 媒体聚焦<br>塑质体注册注意事项 (蒲加区域说<br>P媒作指袖<br>度新的代文明主题志愿服务先进典<br>营業过手机与我团密码功能<br>高志思者指稿信事<br>机能完整<br>文文明正确一类的志愿故事"宣讲 | <ul> <li>志愿课堂</li> <li>2019-05-09</li> <li>2019-03-31</li> <li>2019-03-28</li> <li>2019-03-20</li> <li>2019-02-27</li> <li>2018-10-26</li> <li>2018-10-26</li> </ul> |  |
| R Construction | <b>荣成市新时</b> | <b>亡文明实</b><br>IVILIZATION PRA            | <b>践中心</b><br>CTICE CENTER<br>用/                 | 户注册                                                                                                    |                                                                                                    |                                                                                                    |  |
|                | 志愿者          |                                           | 志愿团队                                             | 专家志愿服务                                                                                                    | 务团    实                                                                                                    | 践分中心                                                                                                    |  |
|                |              | 用户名                                       | : 请输入用户名 (建议                                     | ]<br>义使用手机号作为用户名以[]                                                                                                    | 方遗忘)                                                                                                    |                                                                                                    |  |
|                |              | 志愿团体名称                                    | : 请输入名称                                          |                                                                                                    |                                                                                                    |                                                                                                    |  |
|                |              |                                           |                                                  |                                                                                                    |                                                                                                    |                                                                                                    |  |
|                |              | 密码                                        | : 请输入密码                                          |                                                                                                    |                                                                                                    |                                                                                                    |  |
|                |              | 密码确认密码                                    | 请输入密码<br>:: 请输入确认密码                              |                                                                                                    |                                                                                                    |                                                                                                    |  |
|                |              | 密码<br>确认密码<br>* 团体简介                      | : 请输入密码<br>:: 请输入确认密码                            |                                                                                                    |                                                                                                    |                                                                                                    |  |

填入用户名密码等基本信息后提交注册。 注意:志愿团队注册完成后需要管理员后台审核是否通过,审核通过即可登录

\*联系人电话:

后台审核通过后选择登录类型填入用户名密码登录即可。

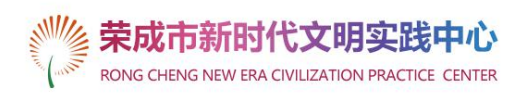

|         | 用户登录     | 用户登录 |  |
|---------|----------|------|--|
| *       | 志愿团队     | *    |  |
|         | ○ 请输入用户名 |      |  |
|         | 请输入密码    | 忘记密码 |  |
| 7 🍸 🛓 👘 | 注册账号     |      |  |
| * *     | 登录       |      |  |

## 2. 忘记密码

在登录页面点击忘记密码

登录

| 志愿者  | Thursday   1992A   1992A   1992A | -    |
|------|----------------------------------|------|
|      |                                  | (B)  |
|      | ì入用户名                            |      |
| 合 请输 | 〕入密码                             | 忘记密码 |

×

选择志愿团队找回密码,志愿团队找回需要填写手机号

| SHILL SHILL | 荣成市新时代文明实践中心                                    |
|-------------|-------------------------------------------------|
| The all     | RONG CHENG NEW ERA CIVILIZATION PRACTICE CENTER |

点击下一步验证成功后设置新密码

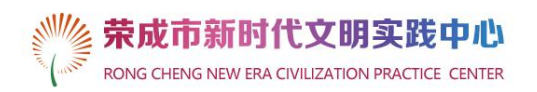

| 找回密码         |   |
|--------------|---|
| 用户名:测试1      |   |
| 设置密码<br>确认密码 |   |
| 下一步          | ] |
| 下一步          |   |

设置完成后点击下一步,使用新密码登录即可。

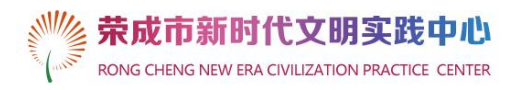

| 找回密码               |
|--------------------|
|                    |
| 您已经成功设置密码,请使用新密码登录 |
| 马上登录               |
|                    |
|                    |

# 二、个人中心

登录后自动跳转到个人中心或点击左上方"个人中心"进入

| 欢迎文明光影志愿服务团, 个人中心 退出 |                             | 活动           | ➤ 请输入查询内容     |        | 搜索                |
|----------------------|-----------------------------|--------------|---------------|--------|-------------------|
| <b>◎</b> 》 荣成市新      | 时代文明家                       | 跋中心          | 云平台           |        |                   |
| RONG CHENG NEW       |                             | CE CENTER    |               |        |                   |
|                      | 群从 教育群从 1                   | 收方杆从 "       | 硬聚群从          |        | and in            |
| 百贞 分中心               | 3 通知公告                      | 志愿招募         | 活动动态          | 志愿团队   | 文明益拍              |
| 管理中心 〈               | 团体信息                        |              |               | 文明光影志, | 愿服务团, <b>团体中心</b> |
| 团体中心                 | 文明光影志原昭冬闭 (1                | 8669344869)  |               |        |                   |
| 修改信息                 | 会员组:志愿团体                    | 编号: 0023625  |               |        |                   |
| 修改密码                 | 待公示服务时长: 0.0小               | 时 (活动公示后, 该部 | 16分服务时长会自动增加到 | 您的账户)  |                   |
| 团体管理(                | 详细信息                        |              |               |        |                   |
| 团体设置                 | 用户名: yunduo                 |              |               |        |                   |
| 成员管理                 | 所属模型: 志愿团体<br>注册时间: 2017-05 | -17 09:13:44 |               |        |                   |
| 成员审核                 | 最后登录: 2019-09               | -17 14:32:50 |               |        |                   |

团队中心可以进行修改团体信息、修改密码、审核成员、发起活动、发布动态等功能。

## 1.修改信息:

| 1410 ·    | 修改团体信息    |                                          |                           |           | 温馨提示:              | * 星号标记为必续 |
|-----------|-----------|------------------------------------------|---------------------------|-----------|--------------------|-----------|
| 团体中心      |           |                                          |                           |           |                    |           |
| 修改信息      | 编号:       | 0023625                                  |                           |           |                    |           |
| 修改密码      | *志愿团体名称:  | 测试                                       |                           | 请填写团体名称   |                    |           |
| 团体管理 <    | *团体简介:    | 为进一步动员补                                  | 土会各界力量参与文 <br>====を詳合合相2書 | 明城市创建,充分展 | 展示志愿者在创城活动。<br>第1日 | 中的风,      |
| 团体设置      |           | 来,采成市志》<br>伍一一文明光慧                       | ③服分联合云组建一.<br>影志愿服务团。     | 又以宗问又明、泪雨 | 「新风力示自的機動态」。       | M 6-12    |
| 成员管理      | *团体联系人:   | 1                                        |                           | 请填写联系人姓名  |                    |           |
| 成员审核      | *联系人电话:   |                                          |                           | 请填写联系人电话  | ufu<br>1           |           |
| 活动管理 <    | * 团体logo: | a contra                                 |                           |           |                    |           |
| 发起志愿者招募活动 |           | ANY                                      | 建议尺寸300                   | x300      |                    |           |
| 发起培训活动    |           | J                                        | P.                        |           |                    |           |
| 我发起的活动    |           | 删除                                       |                           |           |                    |           |
| 活动公示      | * 所属分类:   | 社会组织                                     | ▼ 团体2级                    | 分类 🔻      | 团体3级分类             | •         |
| 发布动态      | * 所属地区:   | 市区                                       |                           | ž         | 青选择街道或乡镇           |           |
| 活动动态      | *服务类型:    | ✔ 赛会服务                                   | ✔ 应急救援                    | ✔ 城市运行    | ✔ 文化教育             | ✔ 关爱服务    |
| 站内信、      |           | <ul> <li>✓ 社区服务</li> <li>✓ 其他</li> </ul> | ✔ 绿色环保                    | ✔ 医疗卫生    | ✔ 在线志愿服务           | ✔ 国际服务    |

## 2.修改登录密码:

| 管理中心 〈    | 修改密码   |         |
|-----------|--------|---------|
| 团体中心      |        |         |
| 修改信息      |        |         |
| 修改密码      | 原密码:   | 请输入密码   |
| 团体管理 <    | 新密码:   | 请输入密码   |
| 团体设置      | 确认新密码: | 请输入确认密码 |
| 成员管理      | _      |         |
| 成员审核      |        | 提交      |
| 活动管理 <    |        |         |
| 发起志愿者招募活动 |        |         |
| 发起培训活动    |        |         |

#### 3.团体设置:

| 管理中心 <    | 团体设置                              |
|-----------|-----------------------------------|
| 团体中心      |                                   |
| 修改信息      | 团体人数上限: 1000                      |
| 修改密码      | 成员申请加入: 🔘 允许任何人 💿 审核后加入 💿 拒绝任何人加入 |
| 团体管理 <    |                                   |
| 团体设置      | 确定                                |
| 成员管理      |                                   |
| 成员审核      |                                   |
| 活动管理 <    |                                   |
| 发起志愿者招募活动 |                                   |
| 发起培训活动    |                                   |

## 4.成员管理:

可以对团体内成员进行删除修改。

| 管理中心 〈    | 团队成  | 员(人数:17) |         |                                                                                                    |                   |       |       |    |
|-----------|------|----------|---------|----------------------------------------------------------------------------------------------------|-------------------|-------|-------|----|
| 团体中心      |      |          | _       |                                                                                                    |                   |       |       |    |
| 修改信息      | 搜索成  | 员姓名      | 名搜索 取消  | 搜索                                                                                                    |                   |       |       |    |
| 修改密码      |      | 志愿者编号    | 志愿者     | 用户名                                                                                                    | 联系方式              | 服务时长  | 培训时长  | 操作 |
| 团体管理 <    |      | 84377    |         | <b>Market</b>                                                                                                    | The Barrier Boltz | 1000  | 0.0小时 | 修改 |
| 团体设置      |      | 39218    | 120000  | 141111                                                                                                    | 10.000000011      | -     | 0.0小时 | 修改 |
| 成员管理      |      | 24282    | -       | geological and the second second seco | 100100304         | -     | 0.0小时 | 修改 |
| 成员审核      |      | 24200    | 340     | (alla)                                                                                                    | 10000000          |       | 0.0小时 | 修改 |
| 活动管理 〈    |      | 20452    | 100     |                                                                                                    | 11000             |       | 0.0小时 | 修改 |
| 发起志愿者招募活动 |      | 16886    | 60.0    | trainer.                                                                                                    | 0440336           | 1.000 | 0.0小时 | 修改 |
| 发起培训活动    |      | 16382    | (all in | 100                                                                                                    | 10,000            |       | 0.0小时 | 修改 |
| 我发起的活动    |      | 11370    |         | i de la companya de la companya de                                                                                                    | 1100-00-000       |       | 0.0小时 | 修改 |
| 活动公示      | 全洗/取 | 当 从团队中删除 |         |                                                                                                    |                   |       |       |    |

修改:点击后面的修改按钮,进入成员信息页面,修改后保存即可。 删除:在前面的框内打勾,然后点击从团体内删除,选中的用户即可删出团体。

|       | 16886  | 104.5 | and the second |            |           | 0.0小时 | 修改 |
|-------|--------|-------|----------------|------------|-----------|-------|----|
|       | 16382  |       | 10110          | distances. | 0000      | 0.0小时 | 修改 |
|       | 11370  | -94   |                | 104040-004 | -010-03-0 | 0.0小时 | 修改 |
| 全选/取消 | 从团队中删除 |       |                |            |           |       |    |

## 5.成员审核:

志愿者在主页申请加入团体后,团体需要在个人中心进行审核。 选择申请的成员打勾,点击请求通过或拒绝。

| 管理中心 <        | 成员审核      |               |                     |
|---------------|-----------|---------------|---------------------|
| 团体中心          |           |               |                     |
| 修改信息          |           | 姓名            | 时间                  |
| 修改密码          |           | 80+           | 2018-12-20 13:12:59 |
| 团体管理 <        |           | 100.0         | 2018-12-19 22:36:17 |
| 团体设置          |           | 40            | 2018-12-19 22:30:49 |
| 成员管理          |           | 100           | 2018-12-14 00:25:01 |
| 成员审核          |           |               | 2018-12-13 15:44:09 |
| 活动管理 <        |           | 1941          | 2018-12-09 02:09:13 |
| 发起志愿者招募活动     | 全选/取消 请求道 | <b>挝</b> 拒绝请求 |                     |
| 45+3153005535 |           |               |                     |

发起志愿者招募活动: 根据提示填入活动基本信息和限制范围

| 田中心       第80.485.4         第2位時       第80.485.4         第2位時       第80.485.4         第2位時       第80.485.4         第2位時       第80.485.4         第2位時       第80.485.4         第2位時       第80.485.4         第2位時       第80.485.4         第2014       第80.485.4         第2014       第80.485.4         第2014       第80.485.4         第2014       第80.485.4         第2014       第80.485.4         第2014       第80.485.4         第2014       第80.485.4         第2014       第80.485.4         第2014       第80.485.4         第2014       第80.45.4         第2014       第80.45.4         第2014       第80.45.4         第2014       第80.45.4         第2014       第80.45.4         第2014       第80.45.4         第2014       第80.45.4         第2014       第80.45.4         第2014       第80.45.4         第2014       第80.45.4         第2014       第80.45.4         第2014       第80.45.4         第2014       第80.45.4         第2014       第80.45.4         第2014                                                                                                    | 管理中心 〈     | 发起多次志愿者招募      | 活动                              |
|----------------------------------------------------------------------------------------------------|------------|----------------|---------------------------------|
| 第224月       第244年44         第224日       第244年44         第224日       第244年44         第224日       第244年44         第234日       第244年44         第234日       第244年44         第234日       第244年44         第234日       第244年44         第234日       第244年44         第234日       第234日         第234日       第234日         第234日       第234日         第234日       第234日         第234日       第234日         第234日       第234日         第234日       第234日         第234日       第234日         第234日       第234日         第234日       第234日         第234日       第234日         第234日       第234日         第234日       第234日         第234日       第234日         第234日       第334日         第234日       第334日         第234日       第334日         第234日       第334日         第234日       第334日         第334日       1         第334日       1         第334日       1         第334日       1         第334日       1         第33                                                                                                    | 团体中心       | -              |                                 |
| 第22454       第2244         日秋夏夏       ····································                                                                                                    | 修改信息       | * 联系人:         | 请输入联系人                          |
| 副株理       * 当功法:                                                                                                    | 修改密码       | *联系电话:         | 请输入联系电话                         |
| 副作収置       「成功前介:         「成功第二       「同功第二         「成功前介:       「同功第二         「成功第二       「「「」」」         「「」」」       「「」」」         「「」」」       「」」」         「「」」」       「」」」         「」」」       「」」」         「」」」       「」」」         「」」」」       「」」」」         「」」」」       「」」」」         「」」」」       「」」」」         「」」」」       「」」」」         「」」」」       「」」」」         「」」」」       「」」」」         「」」」」       「」」」」         「」」」」       「」」」」         「」」」」       「」」」」         「」」」」       「」」」」         「」」」」       「」」」」         「」」」」」       「」」」」         「」」」」」       「」」」」         「」」」」」       「」」」」         「」」」」」       「」」」」         「」」」」」       「」」」」         「」」」」」       「」」」」         「」」」」       「」」」」         「」」」」       「」」」         「」」」」       「」」」」         「」」」」」       「」」」」         「」」」」」」       「」」」」」         「」」」」」」       「」」」」」         「」」」」」」       「」」」」」」 <tr< td=""><td>团体管理 &lt;</td><td>* 活动名称:</td><td>还可以输入180个字符</td></tr<>                                                                                                    | 团体管理 <     | * 活动名称:        | 还可以输入180个字符                     |
| 成品程程       成功確保         成功確保          活动確理          定日以後人255/973         活动確理          定日以後人255/973         定日以後人255/973         定日以後人255/973         定日は、255/973         定日は、255/973         高功能量         二日の       250(10)         二日の       250(10)         二日の       250(10)         二日の       250(10)         二日の       250(10)         二日の       250(10)         二日の       250(10)         二日の       250(10)         二日の       250(10)         二日の       250(10)      <                                                                                                    | 团体设置       | 活动简介:          |                                 |
| 加速電       (1)         通知管理       (1)         加速電       (1)         加速電       (1)         加速電       (1)         加速電       (1)         加速電       (1)         加速電       (1)         加速電       (1)         加速電       (1)         加速電       (1)         1000       (1)         1000       (1)         1000       (1)         1000       (1)         1000       (1)         1000       (1)         1000       (1)         1000       (1)         1000       (1)         1000       (1)         1000       (1)         1000       (1)         1000       (1)         1000       (1)         1000       (1)         1000       (1)         1000       (1)         1100       (1)         1100       (1)         1100       (1)         1100       (1)         1100       (1)         1100       (1)         1100       (1)                                                                                                    | 成员管理       |                |                                 |
| 福山南東       (         第四時期       (         夏島山南南       (         「「「」」」」」       (         「「」」」」」       (         「「」」」」」       (         「「」」」」」       (         「「」」」」」       (         「「」」」」       (         「「」」」」       (         「「」」」」       (         「」」」」       (         「」」」」       (         「」」」」       (         「」」」」       (         「」」」」       (         「」」」」       (         「」」」」       (         「」」」」       (         「」」」」       (         「」」」」       (         「」」」」       (         「」」」」」       (         「」」」」」」」」       (         「」」」」」」」」」」」       (         「」」」」」」」」」」」」」」」」」」」」」」」」」」」」」         「」」」」」」」」」」」」」」」」」」」」」」」」」」」」」」」」」         「」」」」」」」」」」」」」」」」」」」」」」」」         「」」」」」」」」」」」」」」」」」」」」」」」」」」」」」」」」」」」」                                                                                                    | 成员审核       | * ×××××        |                                 |
| 2845年毎年損額調約         2845年毎月損額額約         2845月前額         2845月前額         2845月前額         2845月前額         2845月前額         2845月前額         2845月前額         2845月前額         2845月前額         2845月前額         2845月前額         2845月前額         2845月前額         2845月前         2845月前                                                                                                    | 活动管理 <     | "卢约叶门月。        |                                 |
| 放起的回动       FBB4       *2000         游动公示       方动公示       方动动活         波动动活       「読功前面部:       ●         「読功方面       ●       ●         * 服务状態:       全部       ●         * 服务対線:       全部       ●         * 服务対線:       全部       ●         * 服务対線:       ● 否       (卸置活力満法塔, 培训活力激认否)         否只允许不过日本参加       ● 否       (如选 "是", 则只允许不可体成品报名, 其他用户无法报名)         否六/扩成员取消报名:       ● 是       ● 否       (如选 "是", 成员可自行取消报名, 选 "百"则成员无法取消报名)         招募人员简要说明:                                                                                                    | 发起志愿者招募活动  |                |                                 |
| 東政建的活动       第志公示       第志の法示       第志の法言       第二日       第二日        | 发起培训活动     |                |                                 |
| 唐勒公示       「唐勒公示       「唐勒加茲       「唐勒加茲       「唐勒加茲       「唐勒加茲       「唐勤加茲       「唐勤加茲       「日本       「日本 | 我发起的活动     |                |                                 |
| 度市动态       」         「加肉店       ・         「加肉店       ・         * 服务关别:       「清选择         * 服务対象:       全部         * 服务対象:       全部         * 服务対象:       全部         * 服务対象:       全部         * 服务対象:       全部         * 服务対象:       全部         * 服务対象:       ● 四         ● 四       ● 日         (卸店力       ● 日         ● 四       ● 日         ● 四       ● 日         ● 四       ● 日         ● 四       ● 日         ● 四       ● 日         ● 四       ● 日         ● 四       ● 日         ● 四       ● 日         ● 四       ● 日         ● 四       ● 日         ● 日       ● 日         ● 日       ● 日         ● 日       ● 日         ● 日       ● 日         ● 日       ● 日         ● 日       ● 日         ● 日       ● 日         ● 日       ● 日         ● 日       ● 日         ● 日       ● 日         ● 日       ● 日         ● 日       ● 日                                                                                                    | 活动公示       | デーカキナティアの・     | 元義通位: 子503811                   |
|                                                                                                    | 发布动态       | /□4/J±J[田[12]・ |                                 |
| 站內信 〈         * 服务关别:       请选择 · ·         * 服务对象:       全部 · ·         社会实践活动:       ● 否 ( ) 一 ( ) 一 ( ) 一 · · · · · · · · · · · · · · · · · ·                                                                                                    | 活动动态       |                | (+)                             |
| * 服务类别:<br>请选择 •<br>* 服务对象: 全部 •<br>社会实践活动: • 百 · 是 (普通活动需选择,培训活动默认否)<br>否只允许本团体参加: · 是 • 百 (如选 "是",则只允许本团体成员报名,其他用户无法报名)<br>百允许成员取消报名: · 是 • 百 (如选 "是",成员可自行取消报名,选 "百"则成员无法取消报名)<br>否允许成员取消报名: · 是 • 百 (如选 "是",成员可自行取消报名,选 "百"则成员无法取消报名)<br>招募人员简要说明: ·                                                                                                    | 站内信 〈      |                |                                 |
| 社会实践活动:       ● 否       ● 是       (普通活动需选择,培训活动默认否)         否只允许本团体参加:       ● 是       ● 否       (如选"是",则只允许本团体成员报名,其他用户无法报名)         否允许成员取消报名:       ● 是       ● 否       (如选"是",成员可自行取消报名,选"否"则成员无法取消报名)         招募人员简要说明:                                                                                                    | *服务对象:     | 全部             | •                               |
| 否只允许本团体参加:       ● 是       ● 否       (如选"是",则只允许本团体成员报名,其他用户无法报名)         否允许成员取消报名:       ● 是       ● 否       (如选"是",成员可自行取消报名,选"否"则成员无法取消报名)         招募人员简要说明:                                                                                                    | 社会实践活动:    | ● 否 ◎ 是        | (普通活动需选择,培训活动默认否)               |
| 否允许成员取消报名: ● 是 ● 否 (如选"是",成员可自行取消报名,选"否"则成员无法取消报名) 招募人员简要说明:如: 韩语翻译2名; 司机1名等 (当活动人数/时间/地点均填写时,该活动生效) 活动一: *招募人数: 0 (请填写数字) *活动时间: *活动时间: +活动地点:                                                                                                    | 否只允许本团体参加: | ◎是 ⑧否          | (如选"是",则只允许本团体成员报名,其他用户无法报名)    |
| 招募人员简要说明:       如: 韩语翻译2名; 司机1名等         (当活动人数/时间/地点均填写时,该活动生效)         活动一:       * 招募人数:         0       (请填写数字)         * 活动时间:          * 活动地点:                                                                                                    | 否允许成员取消报名: | ◎是 ●否          | (如选"是",成员可自行取消报名,选"否"则成员无法取消报名) |
| (当活动人数/时间/地点均填写时,该活动生效)         活动一:       * 招募人数:         0       (请填写数字)         * 活动时间:          * 活动地点:                                                                                                    | 招募人员简要说明:  |                | 如:韩语翻译2名;司机1名等                  |
| 活动一: *招募人数: 0 (请填写数字)       *活动时间:       *活动地点:                                                                                                    |            | (当活动           | 人数/时间/地点均填写时,该活动生效)             |
| * 活动时间:                                                                                                    | 活动—:       | *招募人数: 0       | (请填写数字)                         |
| * 活动地点:                                                                                                    |            | *活动时间:         |                                 |
| + 法加冬活动                                                                                                    |            | * 活动地方:        |                                 |
| +                                                                                                    |            |                |                                 |
|                                                                                                    |            | +添加多活动         |                                 |
| 1019/24 52 (14-72                                                                                                    |            | 1003835114-93  |                                 |
|                                                                                                    |            |                | 提交                              |
| 提交                                                                                                    |            |                |                                 |

如果需要多活动,点击添加多活动 当活动人数/时间/地点都填写时,活动生效。

|      |                | (当活动人数/时间/地点均: | 填写时,该活动生效) |  |
|------|----------------|----------------|------------|--|
| 活动一: | *招募人数:         | 0              | (请填写数字)    |  |
|      | *活动时间:         |                |            |  |
|      | *活动地点:         |                |            |  |
| 活动二: | *招募人数:         | 0              | (请填写数字)    |  |
|      | *活动时间:         |                |            |  |
|      | *活动地点:         |                |            |  |
| 活动三: | <b>*</b> 招募人数: | 0              | (请填写数字)    |  |
|      | *活动时间:         |                |            |  |
|      | *活动地点:         |                |            |  |

发起培训活动和志愿者招募活动基本相同。

## 6.我发起的活动:

可以查看当前团体发起的活动

| 首页        | 分中心     | 通知公告         | 志愿招募 | 活动动态       | 志愿团队         | 文明益拍             |
|-----------|---------|--------------|------|------------|--------------|------------------|
| *         |         |              |      |            | 文明光影志愿       | 服务团, <b>团体中心</b> |
| 管理中心 図体中心 | < 我发起   | 的活动          |      |            |              |                  |
| 修改信息      | ID      |              | 标题   | 发起时间       | 操作           |                  |
| 修改密码      | 22613   | 通过【活动】社会实践活动 | 加测试  | 2019-12-17 | 二维码下载 查看报名 查 | 看签到 活动公示         |
| 团体管理      | < 22612 | 等待审核【活动】测试活动 | 达    | 2019-11-13 | 编辑删释         | <u></u>          |
| 团体设置      | 22610   | 退稿【活动】 333   |      | 2019-11-01 | 编辑删          | 余                |
| 成员管理      | 22607   | 通过【培训】 444   |      | 2019-10-17 | 二维码下载 查看报行   | 3 查看签到           |

已通过的活动可以下载二维码、查看报名情况、查看签到情况、发起活动公示 退稿的活动修改后自动变成申请审核 活动—: 2019-12-17 00:00:00~ 2019-12-19 00:00:00

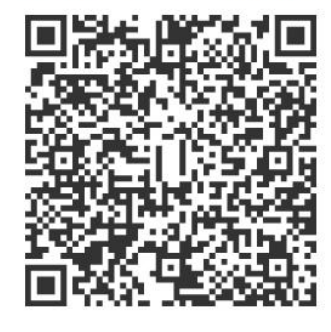

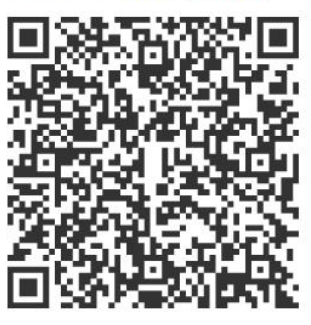

签到码

签退码

查看报名:

| 活动报名情况 <零4        |            |
|-------------------|------------|
|                   | 出本次活动人员名单> |
| 搜索成员姓名 姓名搜索 取消搜索  |            |
| 姓名 联系方式 报名时间 报名活动 | 操作         |
|                   |            |
|                   |            |
|                   |            |

## 查看签到:

| <<返回活动列表<br>活动签到情况 |    |    |    |    | <导出本次活动人员名单> |
|--------------------|----|----|----|----|--------------|
| 编号                 | 姓名 | 活动 | 签到 | 签退 | 联系方式         |
|                    |    |    |    |    |              |

右上角均可导出活动人员名单

#### 已通过的活动可以进行活动公示:

| 活动:   | 【文明光影】16日为新兵拍摄全家福摄影志愿者招募                                                                                                    |                             |
|-------|----------------------------------------------------------------------------------------------------|-----------------------------|
| * 标题: |                                                                                                    | 还可以输入80个字符                  |
| 摘要:   |                                                                                                    |                             |
| * 内容: | 还可以输入255个字符<br>「「「「」」」上传图片 日 上传视频 ③ 上传附件 「 ● B<br>A・ ●・ E・ E・ ○ ●   ▲・ 〒・ 葉・ 日定义标题<br>「1 至   E 吾 君 目   & A = ◎ ③ ④   E 里 Ⅲ<br>副 ②   一 簡 ④ Ω 曝 図 面 図 福 曲 子 冊 単 | I U A ABC X <sup>2</sup> X; |
|       |                                                                                                    | ÷:                          |
|       | 元素路谷]                                                                                                    |                             |

填入基本信息后可以对志愿者服务表现进行评价 选择评价星级,选中后点击保存服务评价。

|       | 编号        | 姓名         | 签到时间                   | 签退时间                   | 服务时长 | 确认人 | 服务表现           |
|-------|-----------|------------|------------------------|------------------------|------|-----|----------------|
| D     | [0042671] | 8.8        | 2019-09-16<br>08:11:41 | 2019-09-16<br>12:16:09 | 180  | 滕建耀 | 未选择 ▼<br>未选择   |
|       | [0007357] | (8.8.3)    | 2019-09-16<br>08:20:43 | 2019-09-16<br>12:16:28 | 180  | 滕建耀 | 1星<br>2星<br>3星 |
|       | [0006691] | <b>DAY</b> | 2019-09-16<br>08:39:50 | 2019-09-16<br>12:22:56 | 170  | 滕建耀 | 4星<br>5星       |
|       | [0024783] | 6000       | 2019-09-16<br>08:39:59 | 2019-09-16<br>12:15:37 | 170  | 滕建耀 | 未选择▼           |
| 全选/取》 | 肖         |            |                        |                        |      |     | 保存服务评价         |

## 7. 活动公示

可以查看本团体发起的所有活动公示,已退稿的公示重新编辑后自动变成申请审核。

#### 8. 活动动态

|                                                                                            | 发布活动动态  |                                                                                  |
|--------------------------------------------------------------------------------------------|---------|----------------------------------------------------------------------------------|
| 团体中心                                                                                       |         |                                                                                  |
| 修改信息                                                                                       | * 标题:   | 还可以输入80个字符                                                                       |
| 修改密码                                                                                       | 摘要:     |                                                                                  |
| 团体管理 <                                                                                     |         |                                                                                  |
| 团体设置                                                                                       |         | 还可以输入255个字符                                                                      |
| 成员管理                                                                                       | * 内容:   | - mm ■ 上传照点 ● 上传照点 ● 上作照点 ● 1 (1) (1) (1) (2) (2) (2) (2) (2) (2) (2) (2) (2) (2 |
| 成吊宙核                                                                                       |         |                                                                                  |
|                                                                                            |         |                                                                                  |
| 活动管理 〈                                                                                     |         |                                                                                  |
| <ul> <li>活动管理 く</li> <li>发起志愿者招募活动</li> </ul>                                              |         |                                                                                  |
| 活动管理   く     发起志愿者招募活动                                                                     |         | 元囊播名: 字题编:                                                                       |
| 活动管理     <       发起志愿者招募活动        发起培训活动        我发起的活动                                     | * 活动图片: | 元 <b>累路经</b> 学数编注<br><u>点击选择图片</u>                                               |
| 活动管理     <       活动管理        发起志愿者招募活动        发起培训活动        我发起的活动        活动公示             | * 活动图片: | 元素路经 字数统计<br><u>点击选择图片</u><br>或将文件拖到这里                                           |
| 活动管理     <       活动管理        发起志愿者招募活动        发起培训活动        我发起的活动        活动公示        发布动态 | * 活动图片: | 元素語经 字数统:<br><u> 「 武 武 选 詳 紹 片</u><br>或 将 文 件 絶 到 这 里<br>                        |

点击发布动态进入发布页面,提交后等待审核通过即可。

活动动态列表:

|   | 1  | 标题     | 添加时间       | 状态  | 操作 |
|---|----|--------|------------|-----|----|
| 1 | 41 | 测试活动动态 | 2019-11-08 | 已通过 |    |

## 9. 收件箱/发件箱

活动或动态被退回时会发送一条信息进入收件箱。可以进行批量删除或新增信息。

| 官理中心      | 收件箱      |                   |      |        | 亲                   |
|-----------|----------|-------------------|------|--------|---------------------|
| 团体中心      |          |                   |      |        |                     |
| 修改信息      |          | 标题                | 回复   | 发件人    | 发送时间                |
| 修改密码      |          | 您的稿件被退回, 请修改后重新提交 | 0    | SYSTEM | 2018-12-27 15:56:47 |
| 团体管理 <    |          | 您的稿件被退回,请修改后重新提交  | 0    | SYSTEM | 2018-12-27 15:56:43 |
| 团体设置      | V        | 您的稿件被退回,请修改后重新提交  | 0    | SYSTEM | 2018-12-13 07:47:48 |
| 成员管理      | ĭ.       | 您的稿件被退回,请修改后重新提交  | 0    | SYSTEM | 2018-12-13 07:47:48 |
| 成员审核      |          | 您的稿件被退回, 请修改后重新提交 | 0    | SYSTEM | 2018-08-16 14:39:04 |
| 活动管理 <    |          | 您的稿件被退回,请修改后重新提交  | 0    | SYSTEM | 2018-03-15 15:10:1  |
| 发起志愿者招募活动 |          | 您的稿件被退回,请修改后重新提交  | 0    | SYSTEM | 2017-06-01 14:39:58 |
| 发起培训活动    |          | 您的稿件被退回, 请修改后重新提交 | 0    | SYSTEM | 2017-05-31 09:35:40 |
| 我发起的活动    |          |                   |      |        |                     |
| 活动公示      |          | く 1 2 > 跳         | 专到 1 | GO     |                     |
| 发布动态      | A# /m/H  | Steda             |      |        |                     |
| 活动动态      | 王达/取用 删除 | 22 <u>24</u> +    |      |        |                     |